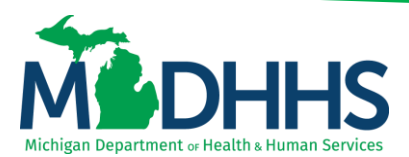

#### How to Save & Search Template

#### **Templates within CHAMPS**

Disclaimer: The following guideline was developed with the intent of the user having access to CHAMPS with a Full Access profile. Users may not be able to view all screens or functions of CHAMPS if they do not have a Full Access profile. Users would need to work with their Organization's Domain Administrator if they should have access to a CHAMPS Full Access profile or would like to change their Profile.

It is up to the Organization to determine the appropriate access a user should be granted. The Domain Administrator can assign the applicable profile to the User.

CHAMPS available profiles:

- CHAMPS Full Access
- CHAMPS Limited Access
- o Claims Access
- o Eligibility Inquiry
- FS LPHD
- FS Clinic
- FS LEA
- o FS ISD
- FS THC Clinic
- Hospice Admission
- Hospital Admission
- o MI Choice Enrollment
- o NF Admission
- PACE Enrollment
- Prior Authorization Access
- Provider Enrollment Access
- SPF Admin

A template within CHAMPS is an electronic claim form that utilizes a specific invoice type (i.e., Institutional, Professional, or Dental) and saves certain entered data for future use. The template can then be used when entering in a claim via direct data entry.

Select one of the following to get started:

- 1. Saving a Template
- 2. Search Template

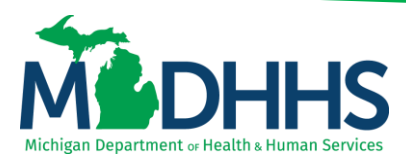

#### Saving a Template

1. To save a template, a user must have started to enter in a DDE claim by selecting the **Claims** Tab

| CHAMPS          | ≰ My Inbox → Provider        | ·▼ Claims ▼ Membe | er≠ PA∓      |                           |                    |        |                      |              |                |            |
|-----------------|------------------------------|-------------------|--------------|---------------------------|--------------------|--------|----------------------|--------------|----------------|------------|
| Last L          | .ogin: 02 MAR, 2020 11:46 AM |                   | Ľ            | Note Pad 🛛 🔇 External Lin | iks <del>+</del> ★ | My Fav | ∕orites <del>▼</del> | ê,           | Print          | <b>9</b> Н |
| Provider Portal |                              |                   |              |                           |                    |        |                      |              |                |            |
| 1: ·            |                              |                   | Name:        |                           |                    |        |                      |              |                |            |
| Latest update   | s                            |                   |              | *                         |                    | Cale   | ndar                 |              |                | ^          |
| system Notifica | ation                        |                   |              |                           | <u></u>            | 12:    | 00                   | 2 Ma<br>Mono | rch 20:<br>Iay | 20         |
| Due to R10      | c-1.8.1 Release              | , the CHAMPS      | S system w   | ill be                    |                    |        | 2020 M               | arch         |                |            |
| inavailable     | e between 7:00 F             | M EST Friday      | /, January 2 | 24th                      | Мо                 | Tu     | We Th                | Fr           | Sa             | Su         |
| hrough 2:(      | 00 AM EST Satu               | rday, January     | 25th, 2020   | . Due to                  | 2                  | 3      | 4 5                  | 6            |                |            |
|                 |                              |                   | · · · ·      |                           | 9                  | 10     | 11 12                | 13           |                |            |
| /IILogin sy     | stem maintenan               | ice, CHAMPS       | system wil   | lbe 🖕                     | 16                 | 17     | 18 19<br>25 26       | 20           |                |            |
|                 |                              |                   |              |                           | 30                 | 31     | 20 20                | 21           |                |            |
| My Reminders    | s                            |                   |              | ^                         |                    | -      | Toda                 | ay           | •              | +          |
|                 |                              | O Go              | Bave Filt    | ers <b>▼</b> My Filters▼  |                    |        |                      |              |                |            |
| Filter By       |                              |                   |              |                           |                    |        |                      |              |                |            |
| Filter By       | Alert Message                | Alert Date        | Due Date     | Read                      |                    |        |                      |              |                |            |

2. Select the type of Claim Submission, Submit Professional, Submit Institutional, Submit Dental for the claim being entered.

| CHAMPS «         | My Inbox - Provider -              | Claims 🗸     | Member 🗸 | PA <del>-</del> |                         |           |                |         |       |                 |              |       |
|------------------|------------------------------------|--------------|----------|-----------------|-------------------------|-----------|----------------|---------|-------|-----------------|--------------|-------|
| Last Lo          |                                    |              |          | <b>Ľ</b> N      | iote Pad 🛛 🔇 External   | Links 👻 🔺 | My F           | avorite | s▼    | ê Pr            | int          | 🕑 Hel |
| Provider Portal  | Submit Professional                | $\pi$        |          |                 |                         |           |                |         |       |                 |              |       |
|                  | Submit Institutional               | $\pi$        |          | _               |                         |           |                |         |       |                 |              |       |
| NPI: 1           | Submit Dental                      | $\pi$        | Nan      | ie:             |                         |           |                |         |       |                 |              |       |
| C Latest updates | Search Template                    | $\pi$        |          |                 | ^                       |           | Cal            | enda    | r     |                 |              | ^     |
| System Notifica  |                                    |              |          |                 |                         |           | 11             | :56     | 6     | 2 Maro<br>Monda | ch 202<br>ay | 0     |
| Due to R10       | Adjust/Void Claim Provider         | π            | AMPS sy  | /stem wi        | ll be                   |           |                | 202     | 0 Mai | rch             |              |       |
| unavailable      |                                    |              | riday, J | anuary 2        | 4th                     | Мо        | Tu             | We      | Th    | Fr              | Sa           | Su    |
| through 2:0      | Claim Inquiry                      | $\pi$        | uary 25  | th, 2020.       | Due to                  | 2         | 3              | 4       | 5     | 6               |              |       |
| MIL on in ove    | RA LIST                            |              |          | tom will        | ha                      | 9         | 10             | 11      | 12    | 13              |              |       |
| MILOgin Sys      | RA List                            | *            | virə sy: | stem will       | •                       | 23        | 24             | 25      | 26    | 27              |              |       |
| Mv Reminders     |                                    |              |          |                 | ^                       | 30        | 31<br><b>+</b> |         | Today | ,               | _            | •     |
| Filter By        | Inquire Pharmacy Claims - Provider | ×            | O Go     | Save Filte      | rs <b>▼</b> My Filters▼ |           |                |         | ,     |                 |              |       |
| Alert Type       | Alert Message                      | Alert Dat    | te       | Due Date        | Read                    |           |                |         |       |                 |              |       |
| ▲▼               | <b>▲</b> ▼                         | ۵₹           |          | <b>▲</b> ▼      | <b>▲</b> ▼              |           |                |         |       |                 |              |       |
|                  | No Rec                             | ords Found ! |          |                 |                         |           |                |         |       |                 |              |       |

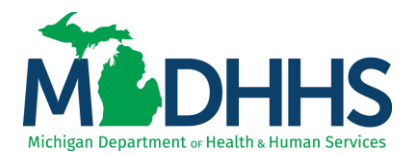

- 3. Start to enter in claim data, click Save as Template at anytime
  - a. This will allow you to save the claim to either submit later or to re-use this same template for other beneficiaries, dates of service, and/or CPT/HCPCS codes.

| CHAMPS < My Inbox -                             | Provider - Claims           | 👻 Member 🗸  | PA▼        |                    |                  |         |      | >      |
|-------------------------------------------------|-----------------------------|-------------|------------|--------------------|------------------|---------|------|--------|
| Last Login: 02 MAR, 2020                        | 01:35 PM                    |             | 💾 Note Pad | 🔇 External Links 🕶 | ★ My Favorites ▼ | 🖨 Print | 🕄 He | elp    |
| 👫 🖇 Provider Portal 🖒 Submit Professional Claim | 1                           |             |            |                    |                  |         |      |        |
| 🖸 Close 🛛 🕗 Submit Claim 📕 💾 Save as Tem        | plate 🛛 Reset               |             |            |                    |                  |         |      |        |
| Professional Claim                              |                             |             |            |                    |                  |         | ^    | ~      |
| Note: Asterisks (*) denote required fields.     |                             |             |            |                    |                  |         |      |        |
|                                                 |                             |             |            |                    |                  |         |      |        |
| Basic Claim Info                                |                             |             |            |                    |                  |         | _    |        |
| Provider   Beneficiary   Claim   Service        |                             |             |            |                    |                  |         |      |        |
| PROVIDER INFORMATION                            |                             |             |            |                    |                  |         | ^    |        |
| BILLING PROVIDER INFORMATION                    |                             |             |            |                    |                  |         |      |        |
| Provider ID: * Type: N                          | NPI 💉 Taxonomy              | / Code:     |            |                    |                  |         |      |        |
| Address Line 1:                                 |                             | *           | Addres     | s Line 2:          |                  |         |      |        |
|                                                 | (Enter Street Address or Po | O Box Only) |            |                    |                  |         |      |        |
| Address Line 3:                                 |                             |             | Ci         | ty/Town:           | *                |         |      |        |
| State/Province:                                 | MICHIGAN                    | *           |            | County:            | $\checkmark$     |         |      |        |
| Country:                                        | UNITED STATES               | *           | Z          | ip Code:           | * -              |         |      |        |
|                                                 |                             |             |            | C Validat          | e Address        |         |      |        |
| Is the Billing Location also the Se             | rvice Facility Location?    |             | ●Yes ○No   |                    |                  |         |      |        |
| Is the Billing Provider also the Re             | ndering Provider?           |             | ⊖Yes ●No   |                    |                  |         |      |        |
| RENDERING PROVIDER                              |                             |             |            |                    |                  |         |      | $\sim$ |
|                                                 |                             |             |            |                    |                  |         |      |        |

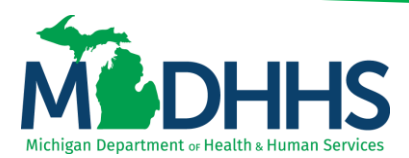

#### Searching for a Template

1. Click on the **Claims** Tab

| (     | CHAMPS          | <         | My Inbox <del>-</del> | Provider <del>•</del> | Claims 🕶      | Member 👻 | PA <del>-</del> |                  |                |         |      |         |            |        |        | ;      |
|-------|-----------------|-----------|-----------------------|-----------------------|---------------|----------|-----------------|------------------|----------------|---------|------|---------|------------|--------|--------|--------|
| 1     |                 | ast Login | : 02 MAR, 2020 11     | :46 AM                |               |          |                 | Note Pad         | 🕃 External Lir | nks• ★  | My F | avorite | s <b>▼</b> | 🖨 Pr   | int    | 🛛 Help |
| 1 S I | Provider Portal |           |                       |                       |               |          |                 |                  |                |         |      |         |            |        |        |        |
| NPI:  |                 |           |                       |                       |               | Nar      | ne:             |                  |                |         |      |         |            |        |        |        |
| C     | Latest upo      | lates     |                       |                       |               |          |                 |                  | ^              |         | Cal  | enda    | r          |        |        | ^      |
| Sy    | vstem Noti      | ficatio   | on                    |                       |               |          |                 |                  |                | <u></u> | 12   | 2:00    |            | 2 Marc | ch 202 | 0      |
| D     | ue to R         | 10c-'     | 1.8.1 Rel             | ease , t              | he CHA        | MPS s    | ystem           | will be          | 2              |         |      | 202     | 0 Mar      | ch     | -,     |        |
| u     | navailal        | ole b     | etween                | 7:00 PM               | I EST F       | riday, J | anuary          | / 24th           |                | Мо      | Tu   | We      | Th         | Fr     | Sa     | Su     |
| th    | rough 2         | 2:00      | AM EST                | Saturd                | ay, Jan       | uary 25  | 5th, 202        | 20. Du           | e to           | 2       | 3    | 4       | 5          | 6      |        |        |
| R/    |                 | ovet      | om moin               | tonono                |               |          | ctom u          | ill bo           |                | 9       | 10   | 11      | 12         | 13     |        |        |
| IVI   | Login           | sysu      | em main               | litenance             | e, Chai       | wrs sy   | stem w          | in be            | •              | 23      | 24   | 25      | 26         | 20     |        |        |
| -     |                 |           |                       |                       |               |          |                 |                  |                | 30      | 31   |         |            |        |        |        |
|       | My Remin        | ders      |                       |                       |               |          |                 |                  | ^              |         | -    |         | Today      |        |        |        |
| F     | ilter By 🗸      | •         |                       |                       |               | O Go     | Save            | Filters <b>T</b> | My Filters▼    |         |      |         |            |        |        |        |
|       | Alert Type      |           | Alert Message         |                       | Alert Date    | •        | Due Date        | F                | Read           |         |      |         |            |        |        |        |
|       | ▲▼              |           | <b>AV</b>             |                       | ۵₹            |          | <b>AV</b>       |                  | A.V.           |         |      |         |            |        |        |        |
|       |                 |           |                       | No Re                 | cords Found ! |          |                 |                  |                |         |      |         |            |        |        |        |

#### 2. Select the Search Template option

| CHAMPS K         | My Inbox - Provider -              | Claims 🗸   | Member 🗸 | PA <del>-</del> |                              |               |      |         |          |                  |             |
|------------------|------------------------------------|------------|----------|-----------------|------------------------------|---------------|------|---------|----------|------------------|-------------|
| Last Lo          |                                    |            |          | 💾 Note          | Pad 🔇 External Link          | (s <b>- ★</b> | My F | avorite | es▼      | 🆨 Pri            | nt 😯 Hel    |
| Provider Portal  | Submit Professional                | $\pi$      |          |                 |                              |               |      |         |          |                  |             |
|                  | Submit Institutional               | $\pi$      |          |                 |                              |               |      |         |          |                  |             |
| NPI:             | Submit Dental                      | $\pi$      | Nam      | e:              |                              |               |      |         |          |                  |             |
| C Latest updates | Search Template                    |            |          |                 | ^                            |               | Ca   | enda    | r        |                  | ^           |
| System Notifica  | MANAGE CLAIMS                      |            |          |                 |                              |               | 11   | :56     | 6        | 2 Marci<br>Monda | n 2020<br>/ |
| Due to R100      | Adjust/Void Claim Provider         | $\pi$      | AMPS sy  | /stem will      | be                           |               |      | 202     | 20 Mai   | rch              |             |
| unavailable      | INQUIRE CLAIMS                     |            | riday, J | anuary 24t      | h                            | Мо            | Tu   | We      | Th       | Fr               | Sa Su       |
| through 2:0      | Claim Inquiry                      | *          | uary 25  | th, 2020. D     | ue to                        | 2             | 3    | 4       | 5        | 6                |             |
|                  | RALIST                             |            |          |                 |                              | 9             | 10   | 11      | 12       | 13               |             |
| MILogin sys      | DA List                            | ~          | MPS sys  | stem will b     | е .                          | 16            | 17   | 18      | 19<br>26 | 20               |             |
|                  | RA LISI                            | 75         |          |                 |                              | 30            | 31   | 20      | 20       | 21               |             |
| My Reminders     | INQUIRE PHARMACY CLAIMS            |            |          |                 | ^                            |               | -    | •       | Today    | ,                | +           |
| Filter By        | Inquire Pharmacy Claims - Provider | π          | O Go     | Save Filters    | <b>▼</b> My Filters <b>▼</b> |               |      |         |          |                  |             |
| Alert Type       | Alert Message                      | Alert Da   | ite      | Due Date        | Read                         |               |      |         |          |                  |             |
| <b>▲▼</b>        | <b>▲</b> ▼                         | ∆₹         |          | <b>▲</b> ▼      | <b>▲</b> ▼                   |               |      |         |          |                  |             |
|                  | No Rec                             | ords Found | 1        |                 |                              |               |      |         |          |                  |             |

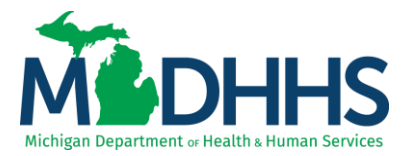

3. A list of previously saved templates will display based on the NPI the user originally saved the template under and is logged into CHAMPS under.

To use the saved template click the **Template Number** hyperlink. The saved template will then open for use.

| CHAMPS              | <         | My Inbox <del>▼</del> | Provider <del>-</del> | Claims 🕶  | Member 👻   | PA 🕶         |            |                    |               |              | >      |
|---------------------|-----------|-----------------------|-----------------------|-----------|------------|--------------|------------|--------------------|---------------|--------------|--------|
| 1                   | st Login: | 02 MAR, 2020 01       | :35 PM                |           |            |              | 皆 Note Pad | 😧 External Links 🕶 | ★ My Favorite | s 👻 🚔 Print  | 🕄 Help |
| > Provider Portal > | Search Te | emplates              |                       |           |            |              |            |                    |               |              |        |
| Close               | Template  |                       |                       |           |            |              |            |                    |               |              |        |
| Search Ter          | nplates   |                       |                       |           |            |              |            |                    |               |              | *      |
| Filter By           |           |                       |                       |           | And        | Filter By    |            |                    |               |              |        |
| O Go                |           |                       |                       |           |            |              |            |                    | Save Filte    | ers 🖣 My Fi  | lters▼ |
| Template Numbe      | r         | Billing               | Provider NPI          | Invoi     | се Туре    | Pay-To Pro   | vider NPI  | Procedure Co       | odes          | Created Date |        |
|                     | _         | A.                    |                       | <b>AV</b> |            | <b>▲</b> ▼   |            | <b>▲</b> ▼         |               | ▲▼           |        |
|                     | 0001      |                       |                       | P-Pro     | ofessional |              |            | 99285              |               | 03/10/2016   |        |
| View Page: 1        |           | 🖸 Go 📔 Page           | e Count 🛛 🖬 Sa        | aveToXLS  | ١          | /iewing Page | :1         | <b>«</b> First     | < Prev        | > Next       | Last   |
|                     |           |                       |                       |           |            |              |            |                    |               |              |        |